#### **ADD EHM SHORTCUT TO DESKTOP**

• Open the Firefox browser and type the following url https://powerlink.powerwellnessnet.com/EHM

Press the Menu button (either below the screen on some devices or in the upper right of the browser), then tap on 'Save Page'.

|            | C A https://powerlink.powerwellnessnet.com/EHM/            | ☆                  | 9      |
|------------|------------------------------------------------------------|--------------------|--------|
|            |                                                            | Sync and save data | Sig    |
| 6          | power,                                                     | New tab            |        |
|            | V' Wellness                                                | New window         |        |
| <b>E</b> . | mplayee Health Manitar                                     | New private window |        |
|            | прюуее неали монног                                        | Bookmarks          |        |
| * PI       | sase read the instructions before you proceed:             | History            |        |
| Em         | oloyee Id *                                                | Downloads          |        |
|            |                                                            | Passwords          |        |
| Vac        | cination status - select the one you are reporting on      | Add-ons and themes |        |
| 00         | Covid-19                                                   | Print              |        |
| 0 1        | lu                                                         | Save page as       |        |
| -          |                                                            | Find in page       |        |
| Plea       | se hill the required helds to enable the Submit Button!    | Zoom =             | 100% + |
|            | Save & Submit                                              | Settings           |        |
|            | ©2021 Power Wellness Management, LLC. All Rights Reserved. | More tools         |        |
|            |                                                            | Help               |        |

It will ask you to whete to save. Select desktop and click on 'Save'. It will add shortcut to your desktop.

|                                                                                                    | Tags:                                                                                                    |                      |        |          |      |
|----------------------------------------------------------------------------------------------------|----------------------------------------------------------------------------------------------------|----------------------|--------|----------|------|
|                                                                                                    | <u>-</u>                                                                                                    | 🛅 Desktop            | \$     | Q Search |      |
| Favorites<br>Applications<br>Desktop<br>Courses<br>Documents<br>Pictures<br>Downloads<br>Downloads<br>Courses<br>Courses<br>Pictures<br>Downloads<br>Courses<br>Courses<br>Courses | <ul> <li>12.20 Emploure-form.;</li> <li>20210430 Cte Billing.;</li> <li>add shortcutSearch_file</li> <li>add shortcutSearch_file</li> <li>add shortcutSearch_file</li> <li>cc_util.xlsx</li> <li>cdphp_in.csv</li> <li>cdphp_in.sql</li> <li>cdphp_csv</li> <li>cdphp_scsv</li> <li>Center Data08.2020.di</li> <li>Checkout</li> <li>Coding Tempprogress:</li> </ul> | oct                  |        |          |      |
|                                                                                                    | For                                                                                                    | rmat: Web Page, comp | lete ᅌ |          |      |
| New Folder                                                                                                    |                                                                                                    |                      |        | Cancel   | Save |

### ADD EHM SHORTCUT TO DESKTOP BY DRAG & DROP

• Resize the Firefox window so you can see both your computer's desktop and the Firefox window on the same screen.

- Open the browser and type the following url https://powerlink.powerwellnessnet.com/EHM
- Click the padlock icon on the left of the address bar (where the URL is shown).

|                                                              | ~ | <b>∞</b><br>∞ = |
|--------------------------------------------------------------|---|-----------------|
|                                                              | E | 0 -             |
| o poweliness                                                 |   |                 |
| Employee Health Monitor                                      |   |                 |
| Please read the instructions before you proceed!             |   |                 |
| Employee Id *                                                |   |                 |
|                                                              |   |                 |
| Vaccination status - select the one you are reporting on     |   |                 |
| Ocvid-19                                                     |   |                 |
| ○ Fiu                                                        |   |                 |
| Please fill the required fields to enable the Submit button! |   |                 |
| <br>Save & Submit                                            |   |                 |
| ©2021 Power Wellness Management, LLC, All Rights Reserved.   |   |                 |
|                                                              |   |                 |
|                                                              |   |                 |
|                                                              |   |                 |
|                                                              |   |                 |
|                                                              |   |                 |
|                                                              |   |                 |
|                                                              |   |                 |
|                                                              |   |                 |
|                                                              |   |                 |

• While still holding the mouse button down, move the pointer to the desktop, then release the mouse button. The shortcut will be created.

### **ADD EHM QRCODE TO DESKTOP**

Please copy the below QR code and paste it on your desktop. Scan QR code with your mobile, it will take you to the EHM application.

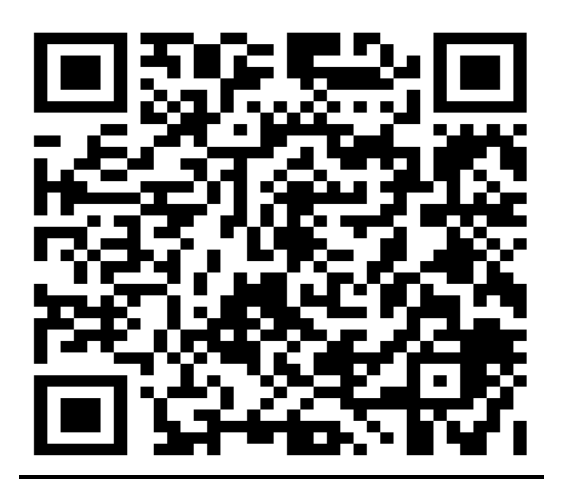

## **ADD EHM SHORTCUT TO IPHONE**

Open the browser in mobile and type the following url <a href="https://powerlink.powerwellnessnet.com/EHM">https://powerlink.powerwellnessnet.com/EHM</a>

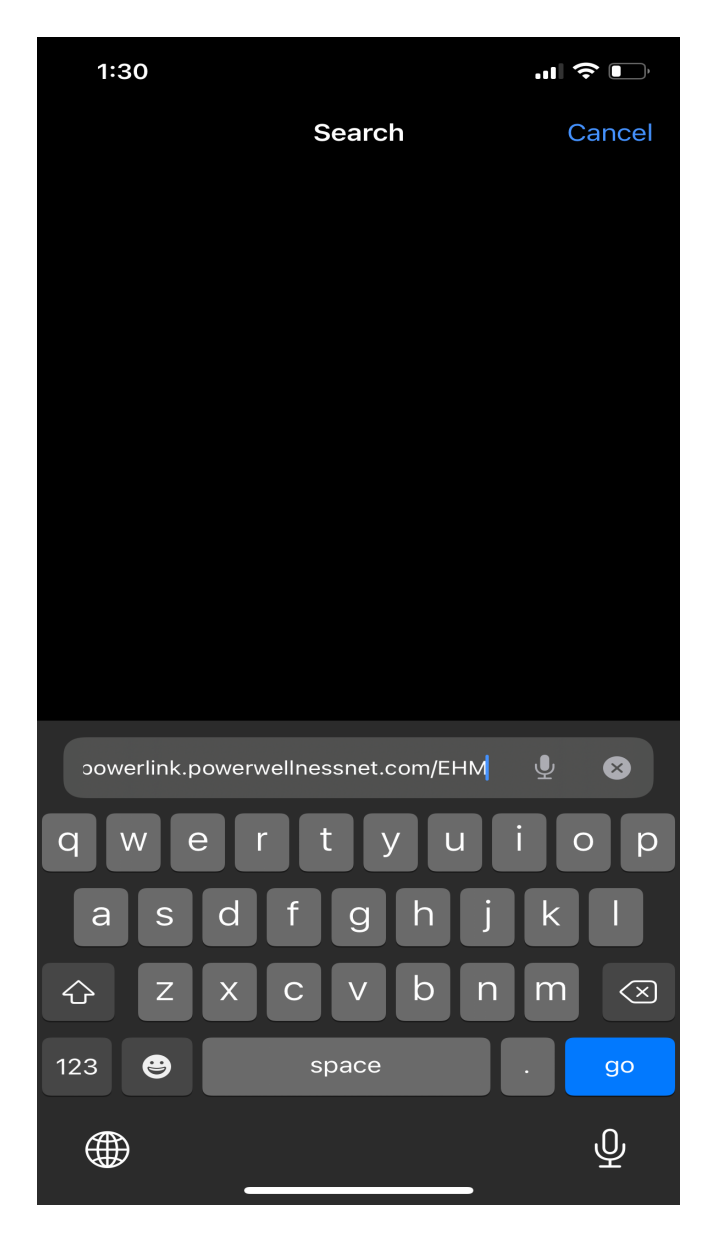

It will open an application. Please click on the 'Share' icon

1:30

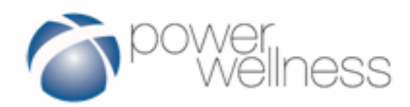

## **Employee Health Monitor**

\* Please read the instructions before you proceed!

Employee Id \*

Vaccination status - select the one you are reporting on

O Covid-19

🔿 Flu

Please fill the required fields to enable the Submit button!

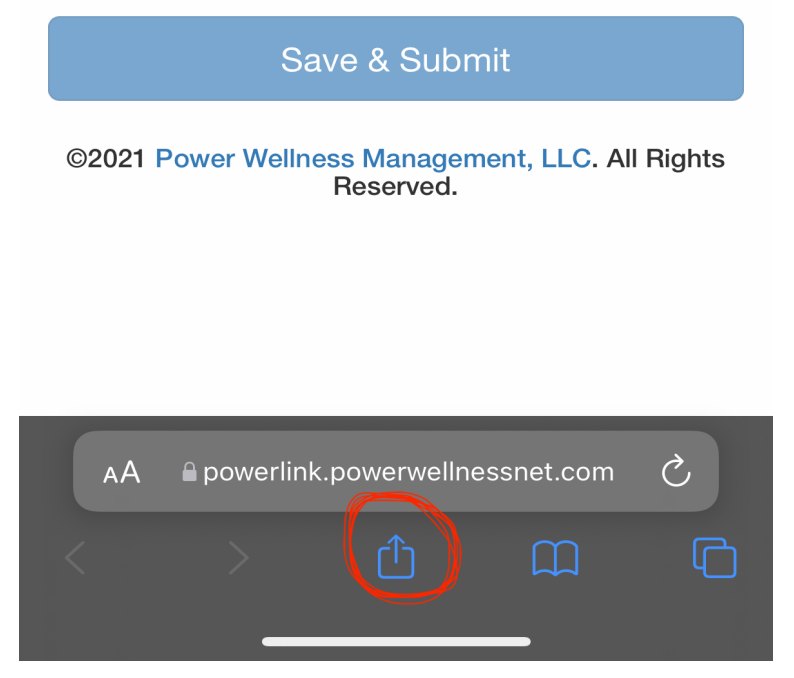

This will open different options and click on 'Add to home screen' icon.

| Сору            |        | ß             |
|-----------------|--------|---------------|
| Add Bookmark    |        | Ш             |
| Add to Favorite | 2S     | $\mathcal{L}$ |
| Find on Page    |        | Q             |
| Add to Home S   | Screen | +             |
| Add to Reading  | g List | 00            |
| Markup          |        | $\bigotimes$  |
| Print           |        | Î             |
| Edit Actions    |        |               |

It will open the following screen.

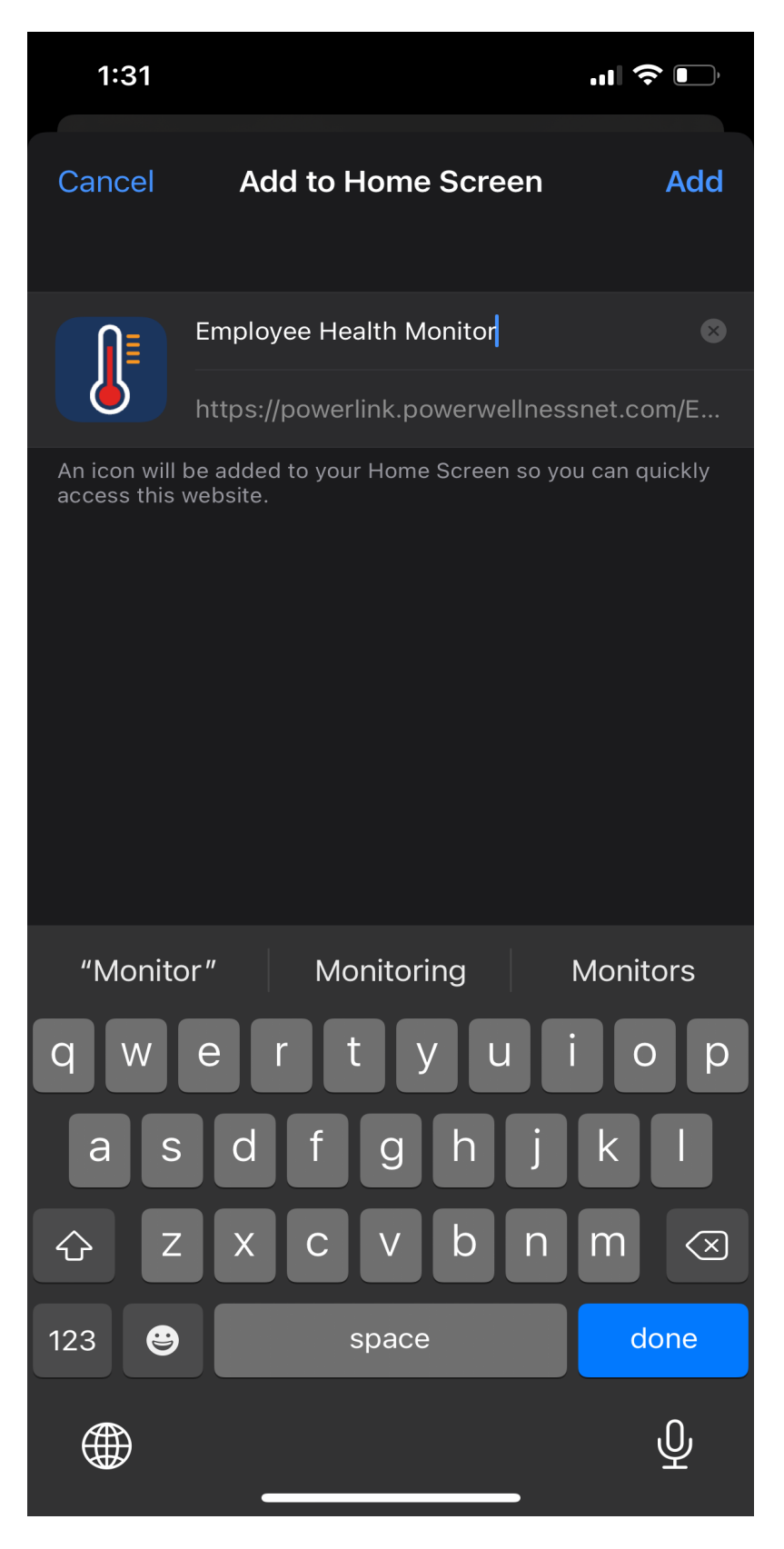

Click on 'Add' button. It will add a shortcut to your iPhone.

### **ADD EHM SHORTCUT TO ANDROID PHONE**

Open the browser in mobile and type the following url <a href="https://powerlink.powerwellnessnet.com/EHM">https://powerlink.powerwellnessnet.com/EHM</a>

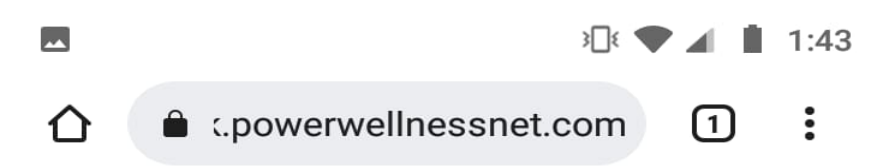

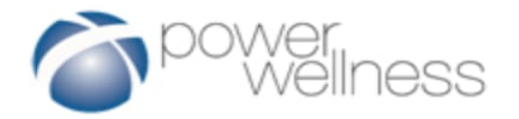

# Employee Health Monitor

Employee Id \*

Vaccination status - select the one you are reporting on

| $\bigcirc$ | Covid-19 |
|------------|----------|
| $\bigcirc$ | Flu      |

Save & Submit

©2021 Power Wellness Management, LLC. All Rights Reserved.

| $\triangleleft$ $\bigcirc$ $\Box$ |
|-----------------------------------|
|-----------------------------------|

Click on the 'Three vertical dots' icon

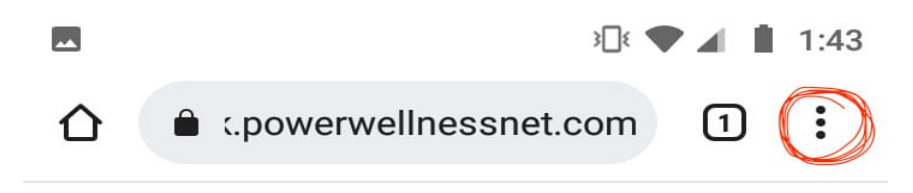

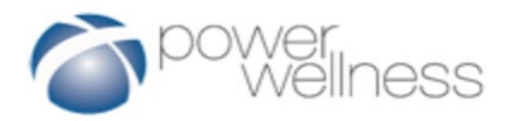

# Employee Health Monitor

Employee Id \*

Vaccination status - select the one you are reporting on

| 0          | Covid-19 |
|------------|----------|
| $\bigcirc$ | Flu      |

Save & Submit

©2021 Power Wellness Management, LLC. All Rights Reserved.

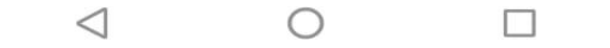

It will open with the different options

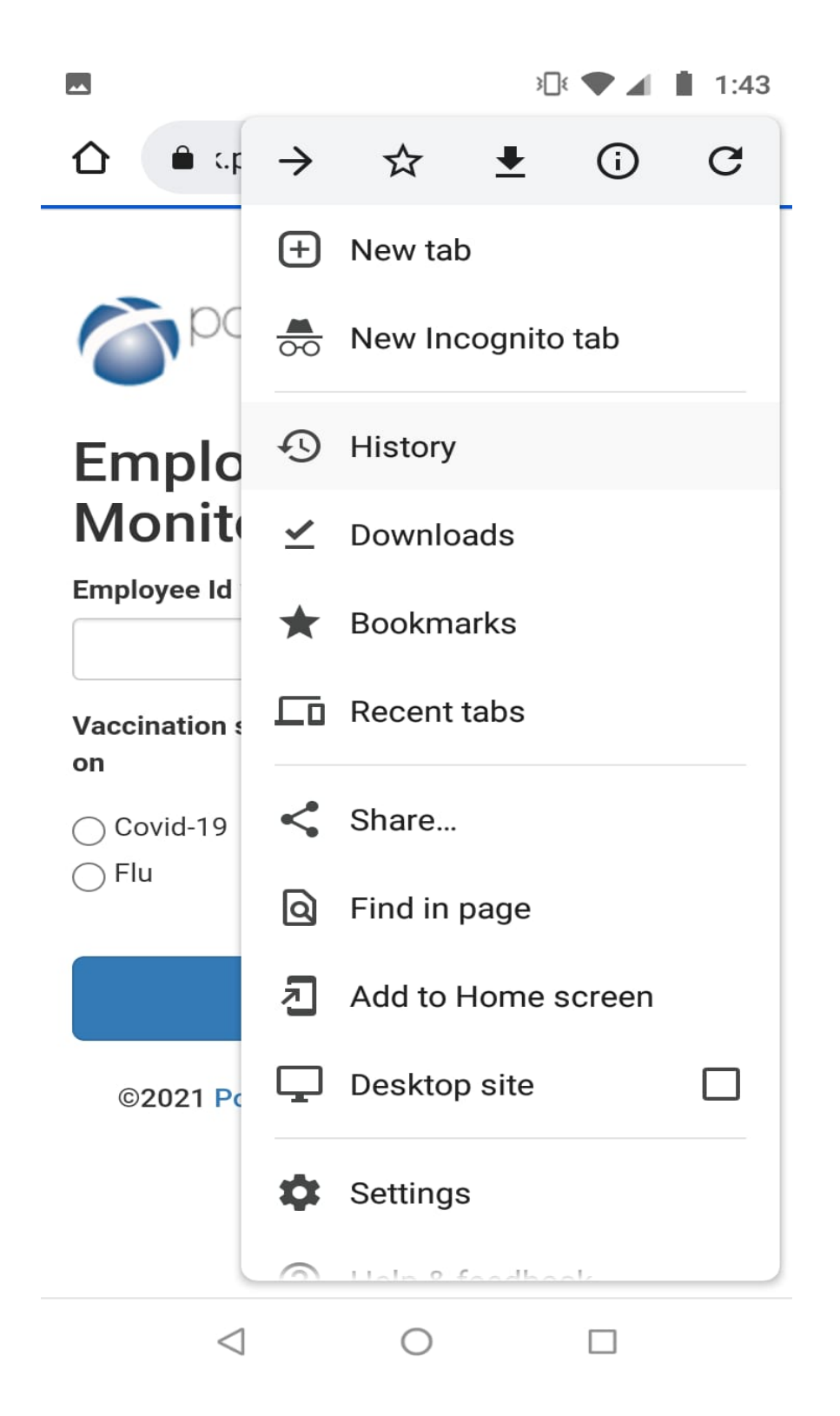

Click on 'Add to Home Screen'

|                                                               |                 | 3            | ¥]€ ● | <b>A</b> | 1:43 |  |
|---------------------------------------------------------------|-----------------|--------------|-------|----------|------|--|
|                                                               | c.powerwel      | llnessnet.co | om    | 1        | :    |  |
|                                                               |                 |              |       |          |      |  |
| <b>O</b> r                                                    | oower<br>Wellr  | ness         |       |          |      |  |
| Empl                                                          | loyee l         | Health       | 1     |          |      |  |
| Moni                                                          | itor            |              |       |          |      |  |
| Add to Home screen                                            |                 |              |       |          |      |  |
| Employee Health Monitor                                       |                 |              |       |          |      |  |
|                                                               |                 | Cancel       |       | Add      |      |  |
| O Covid-1                                                     | 9               |              |       |          |      |  |
| ⊖ Flu                                                         |                 |              |       |          |      |  |
| Please fill the required fields to enable the Submit button!  |                 |              |       |          |      |  |
|                                                               |                 |              |       |          |      |  |
| ©2021 Power Wellness Management, LLC. All<br>Rights Reserved. |                 |              |       |          |      |  |
|                                                               | $\triangleleft$ | 0            | C     | ]        |      |  |

Click on 'Add' button. It will add shortcut to your Android phone.